# ITEMIZING A PAYMENT CARD EXPENSE

#### (By Object Code)

## Select the expense to be itemized.

(An Expense Type must be chosen before you can continue.)

| Se   | pt 201                                                                                                    | 8 #3948                                                           |                 |               |                              |                |  |
|------|----------------------------------------------------------------------------------------------------|-------------------------------------------------------------------|-----------------|---------------|------------------------------|----------------|--|
| + 1  | lew Expense                                                                                                    | + Quick Expenses Import Expense                                   | ses • Details • | Receipts • F  | Print / Email 🔹              |                |  |
| Expe | inses                                                                                                    |                                                                   | Move • Delete   | Copy View • 《 | Expense Receipt Image        |                |  |
|      | Date •                                                                                                    | Expense Type                                                      | Amount          | Requested     | 31/2                         |                |  |
| ~    | 07/29/2018                                                                                                    | 4010 Supplies - Office General                                    | \$219.99        | \$219.99      | Expense Type                 | Amount         |  |
|      | 00 🖱                                                                                                    | SUMMUS INDUSTRIES, INC, Sugar L                                   |                 |               | 4010 Supplies - Office Gener | 219.99 USD 🗸   |  |
|      | Travel Card charges may not be submitted on a Payment Card report. Please remove this transaction and submit on a travel expense report. |                                                                   |                 | lease remove  | FAMIS REF-B                  | Invoice Number |  |
|      | 07/27/2018                                                                                                    | 4010 Supplies - Office General<br>SUMMUS INDUSTRIES, INC, Sugar L | \$20.29         | \$20.29       |                              |                |  |
|      | 07/27/2018                                                                                                    | 4010 Supplies - Office General<br>SUMMUS INDUSTRIES, INC, Sugar L | \$11.99         | \$11.99       |                              |                |  |
|      |                                                                                                    |                                                                   |                 |               |                              |                |  |

# **Click ITEMIZE**

| Save | Itemize | Allocate | Attach Receipt | Cancel |  |
|------|---------|----------|----------------|--------|--|

#### Select the EXPENSE TYPE

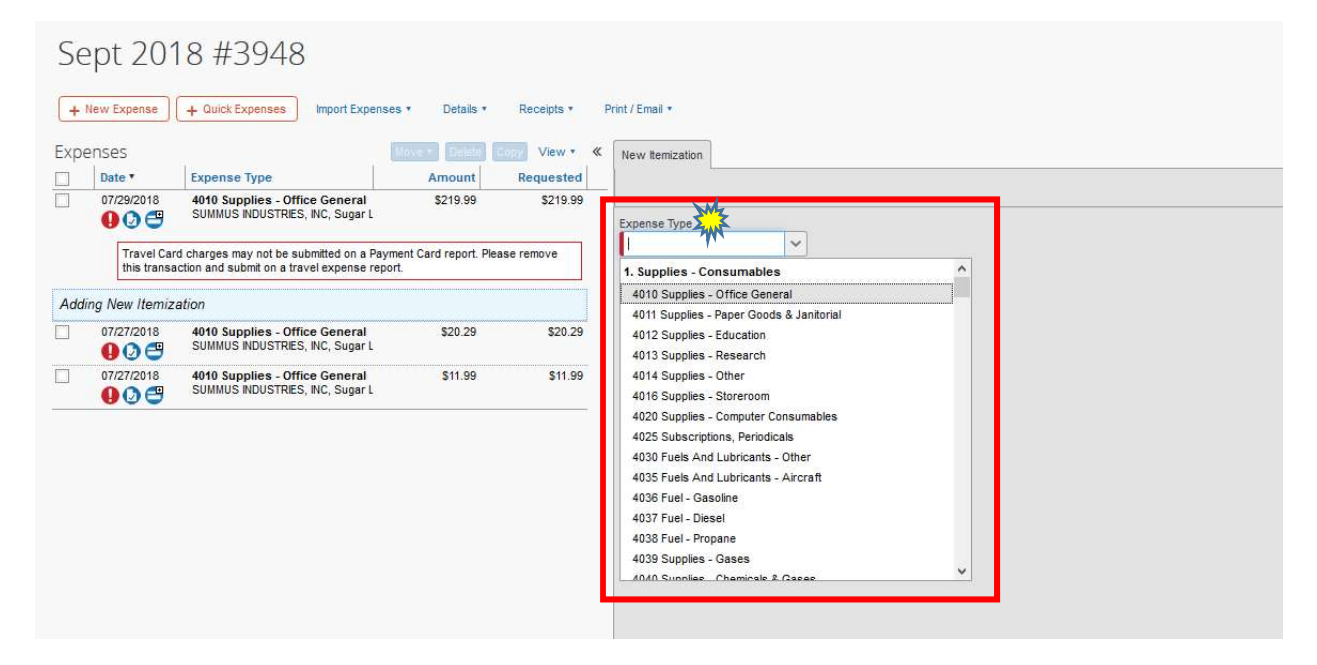

#### Enter the Amount and Description for this Expense Type

| New Itemization                               |                                   |                             |                                       | Available Receipts                                |
|-----------------------------------------------|-----------------------------------|-----------------------------|---------------------------------------|---------------------------------------------------|
|                                               |                                   |                             | 😅 Total Amount: \$219.99   It         | emized: \$0.00   Remaining: <mark>\$219.99</mark> |
| Expense Type<br>4010 Supplies - Office Genera | Amount<br>119.99 USD V            | Transaction Date 07/29/2018 | Vendor Name<br>SUMMUS INDUSTRIES, INC |                                                   |
| Comment<br>Office supplies - Paper            | FAMIS REF-A                       | FAMIS REF-B                 | Invoice Number                        |                                                   |
| Goods Received Date                           | Payment Type<br>Test Payment Card |                             |                                       |                                                   |
|                                               |                                   |                             |                                       |                                                   |
|                                               |                                   |                             |                                       |                                                   |
|                                               |                                   |                             |                                       |                                                   |
|                                               |                                   |                             |                                       |                                                   |
|                                               |                                   |                             |                                       | Save Allocate Cancel                              |

# **Click SAVE**

# The Remaining Amount and Itemized Amount will be updated.

Repeat the steps until the Remaining Amount equals \$0

| New Itemization                               |                                |                             |                                       | Available Receipts                      |
|-----------------------------------------------|--------------------------------|-----------------------------|---------------------------------------|-----------------------------------------|
|                                               |                                |                             | 😅 Total Amount: \$219 99   I          | temized: \$119.99   Remaining: \$100.00 |
| Expense Type<br>4020 Supplies - Computer Co 🗸 | Amount<br>100.00               | Transaction Date 07/29/2018 | Vendor Name<br>SUMMUS INDUSTRIES, INC |                                         |
| Comment<br>Toner for printer                  |                                | FAMIS REF-B                 | Invoice Number                        |                                         |
| Goods Received Date                           | Payment Type Test Payment Card |                             |                                       |                                         |
|                                               |                                |                             |                                       |                                         |
|                                               |                                |                             |                                       |                                         |
|                                               |                                |                             |                                       |                                         |
|                                               |                                |                             |                                       | Save Allocate Cancel                    |

### **Click SAVE**

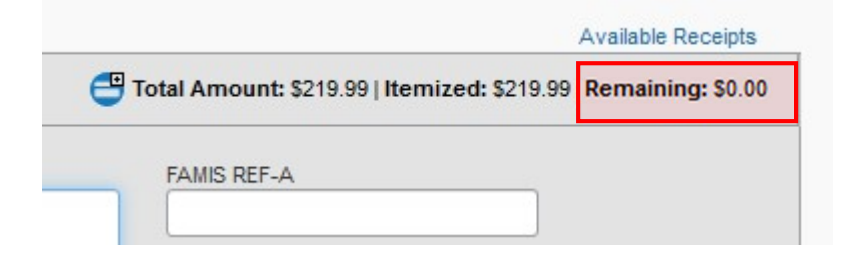

# You should now see the Itemization of the Expense.

| Expe  | nses          |                                                                | Move - Delete | Copy View 🔹 ≪ |
|-------|---------------|----------------------------------------------------------------|---------------|---------------|
|       | Date •        | Expense Type                                                   | Amount        | Requested     |
| Addin | ng New Expens | е                                                              |               |               |
|       | 07/29/2018    | 4010 Supplies - Office General<br>SUMMUS INDUSTRIES, INC, Suga | \$219.99      | \$219.99      |
|       | 07/29/2018    | 4010 Supplies - Office General                                 | \$119.99      | \$119.99      |
|       | 07/29/2018    | 4020 Supplies - Computer Cons                                  | \$100.00      | \$100.00      |
|       | 07/07/0040    | 1040 C                                                         | £20.00        | COO 00        |